# マカフィー セキュリティサービス ご利用までの流れ

#### STEP1. お申し込み

お申し込み完了後、画面の案内にしたがってセキュリティソフトのダウンロード・インストールを行ってください。

利用開始月より月額利用料金がかかります。日割り計算は行いません。

#### STEP2. ダウンロード・インストール

マイページから「マイアカウントページ」へ進みます。

お申込み手続き完了後、NUROから「ご利用開始」SMSをお送りします。SMSを受信いただきましたら 「マイアカウントページ」に進めます。(マイページの表示が「利用中」の場合でも、「マイアカウントページ」 に進めます。)

### STEP3. 利用開始

画面の案内にしたがってインストールを行ってください。

## マイアカウントページへのアクセス方法

**STEP1.** マイページへログインする

**STEP2.** ご利用中オプションの一覧から「マカフィー・マルチデバイスセキュリティ 10 デバイス」をクリックし、 マカフィーID の横に表示される「マイアカウントページへ」ボタンをクリック

STEP3. マイアカウントログイン画面が表示されたら、マイページに表示されているマカフィーID、初期パス ワードを入力し「ログイン」をクリック

STEP4. アカウント作成画面が表示されたら、ご自身のメールアドレスおよび設定するパスワードを入力 し「アカウントを作成する」をクリック